## Travel – How to Submit a Monthly Mileage Log

| Purpose:       | Submitting a monthly mileage log.                                                                                                    |  |  |  |  |
|----------------|----------------------------------------------------------------------------------------------------|--|--|--|--|
| How to Access: | Go to the Business Travel Website and under Stratus Travel Resources click on TU Monthly Mileage Log.                                                                                                    |  |  |  |  |
| Helpful Hints: | Be sure to keep in mind that                                                                                                    |  |  |  |  |
|                | A Monthly Mileage Log is required to be submitted for those travelers who<br>typically seek mileage reimbursements that span over several weeks during the<br>semester (student supervision, field work, etc.) |  |  |  |  |
| Procedure:     | Complete the following steps to submit a monthly mileage log:                                                                                                    |  |  |  |  |
|                |                                                                                                    |  |  |  |  |

- Navigate to: <u>https://www.towson.edu/financialservices/travel/documents/mileage\_spreadsheet.pdf</u>
  - $\circ$   $\;$  Download and save a working copy of the PDF document to your computer.
  - $\circ$   $\;$  Remember to keep a master copy and then change the name with each trip.
- An employee's daily commute miles are not reimbursable per State regulations; therefore, commute miles must be deducted from the total miles claimed for each trip with the following exceptions.
  - $\circ$   $\;$  The trip starts and ends at the regular work location.
  - The trip starts and ends on a non-duty day.
- For your convenience, a google map link is available on the TU Business Travel Office Website.
- Documentation will be required to support the number of miles traveled.
- Only attach the page with the mileage results not the driving directions
- Complete all requested fields online so formulas will calculate all relevant totals.
- Ensure that you have saved all changes and updates to your log before exiting the document.
- Self-help docs and training video for Travel Expenses can be found on the Business Travel Website.
  - o Date of your expense report
  - o Templates instate or out of state
  - Type of expense Mileage Log
  - o Amount

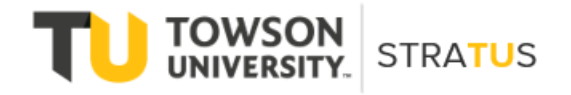

Last Revised on 6/16/22

## Travel – Monthly Mileage Log

- 1. The same date should be used for the start and end date. This date should be the last date of travel.
- 2. Expense Location
- 3. Upload your saved mileage log
- 4. Upload your maps
- 5. Total Distance Miles to be reimbursed from the travel log
- 6. Commute Leave blank as this information was already included on the mileage log
- 7. There is a description and additional information field that can be used for mileage support or special circumstances related to the trip.
- 8. Click the Calculate button

|                                                       | STRAT                                           | <b>'U</b> S |                                                   |                                                                   |                                 |  |  |
|-------------------------------------------------------|-------------------------------------------------|-------------|---------------------------------------------------|-------------------------------------------------------------------|---------------------------------|--|--|
| Create Expense Item ②                                 |                                                 |             |                                                   |                                                                   |                                 |  |  |
|                                                       | 1 Date<br>* Template<br>* Type<br>* Amount      | m/d/yy      | ×                                                 |                                                                   |                                 |  |  |
| Create Expense Item                                   | Reimbursable Amount                             | 0.00 USD    |                                                   | Create                                                            | Another Save and Close 🔻 Çancel |  |  |
| * Start Date [<br>* Template ]<br>* Type [            | 6/24/22 📫<br>In State Travel ~<br>Mileage Log ~ | ]<br>]      | Attachmen<br>3,4                                  | ts Drag files here of attachment 🗸                                | or click to add                 |  |  |
| 2 Expense Location<br>End Date<br>Reimbursable Amount | 6/24/22 (***********************************    | ]           | Authorizati                                       | on None 📫                                                         | Mile                            |  |  |
|                                                       |                                                 |             | * Trip Distan<br>Accou<br>7 Additional Informatio | Deduct round trip<br>ce<br>nt 1020-18930-604002-00000-000-0<br>on | 이 Mile<br>0000 원                |  |  |